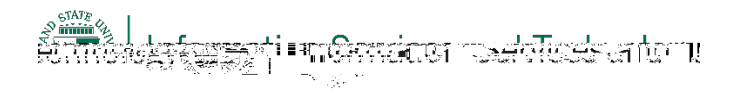

## Rem e De $\underset{!"\#\$"\#\$!\$i}{k} C$ ec i

 $()^{*}+\delta, -./012\delta()^{*}2-0.\delta3)4-...4\delta1-56\delta, -./012\delta78\delta-.9;;/)2\delta<.\delta-.25<::)/\delta=)>05)\delta$ 

Click on the 'Computer Name' tab.

STATE ระชา<mark>ป แหละเมต เวลส์สีแสร</mark>สณาแ å å

å Se 2 å Wid 7 K6)&M+25)>lå/-<:04&30H&1-::&0A).C&B0A+&

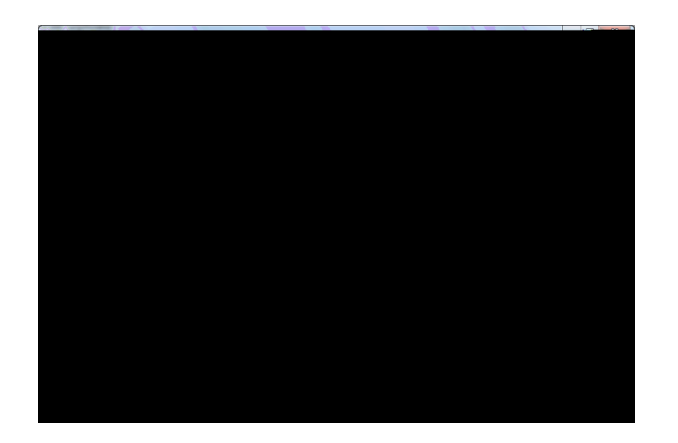

Click on the 'Remote' tab.

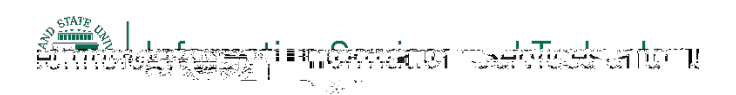

Se 4

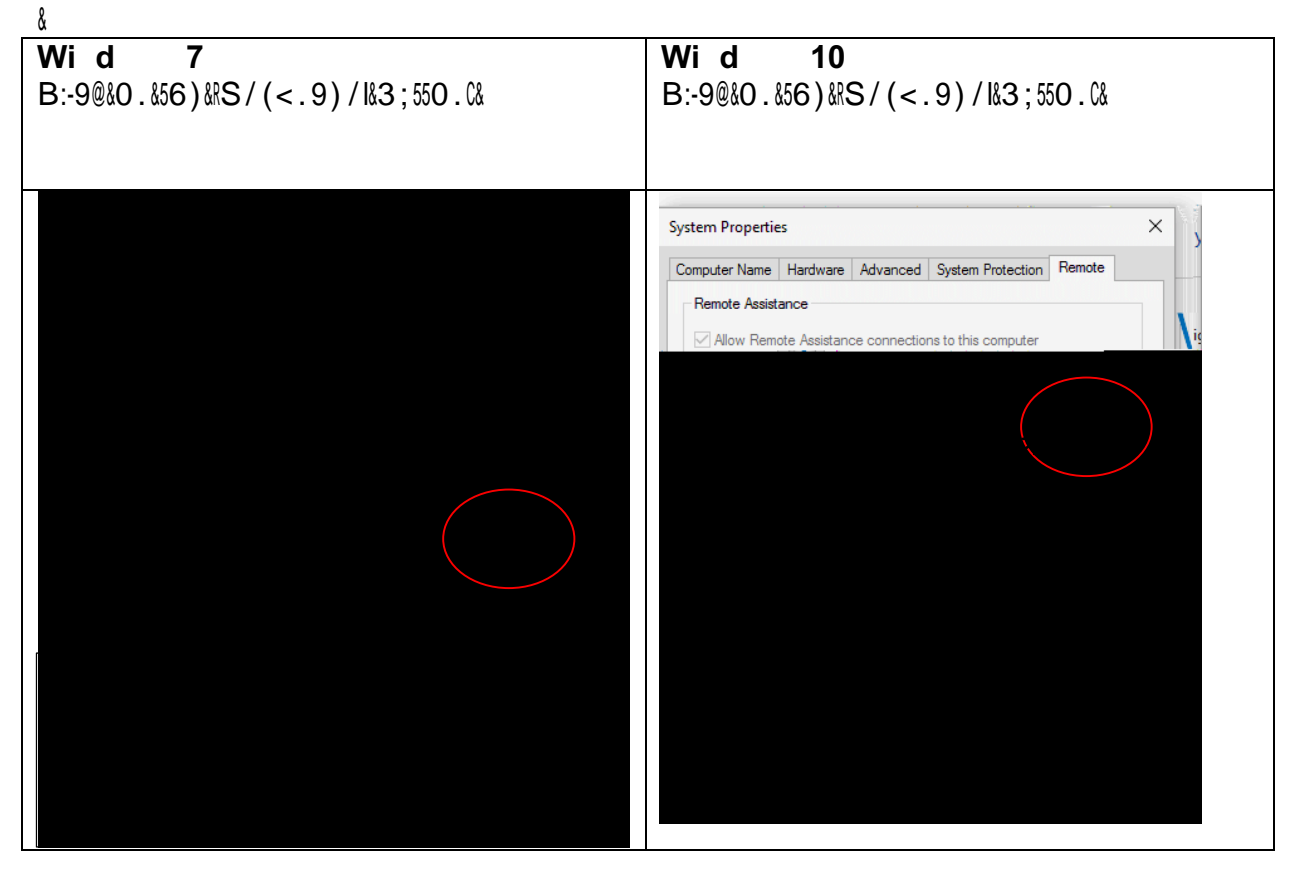

## Se 5

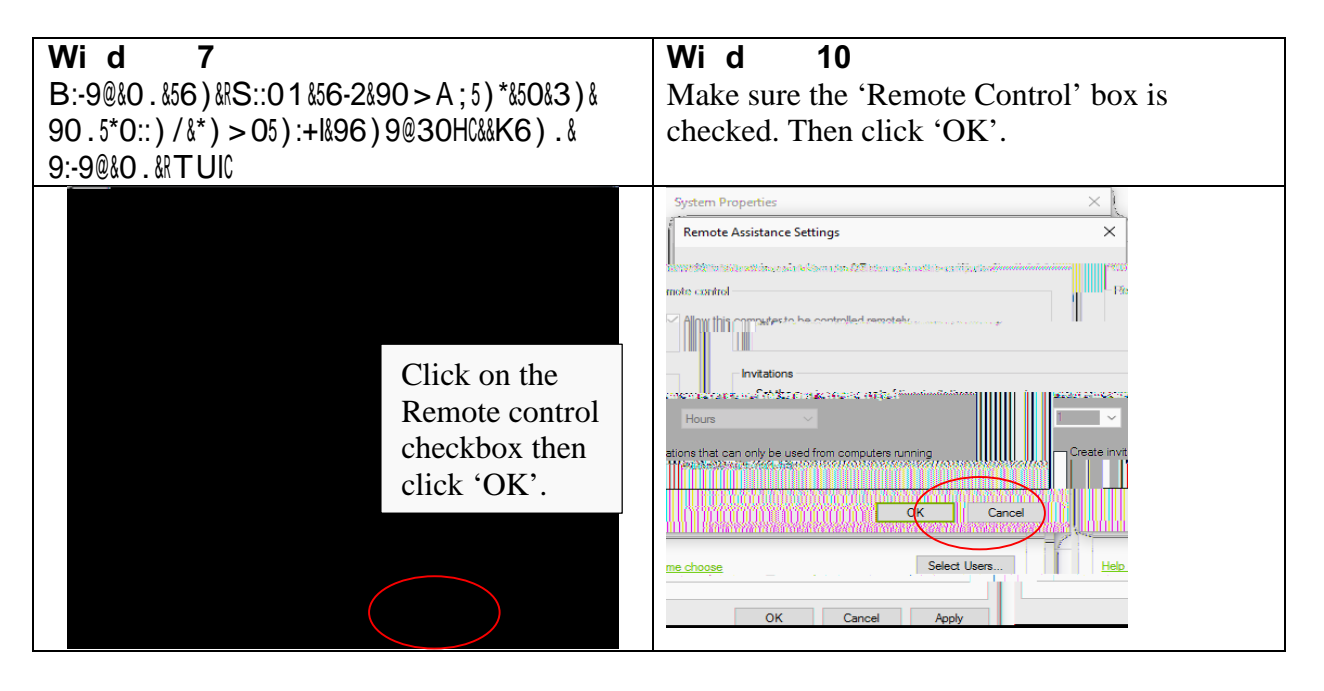

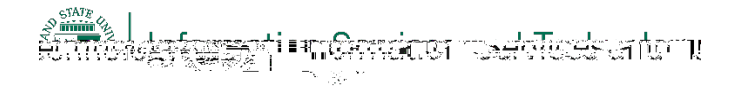

## Y H me C m e

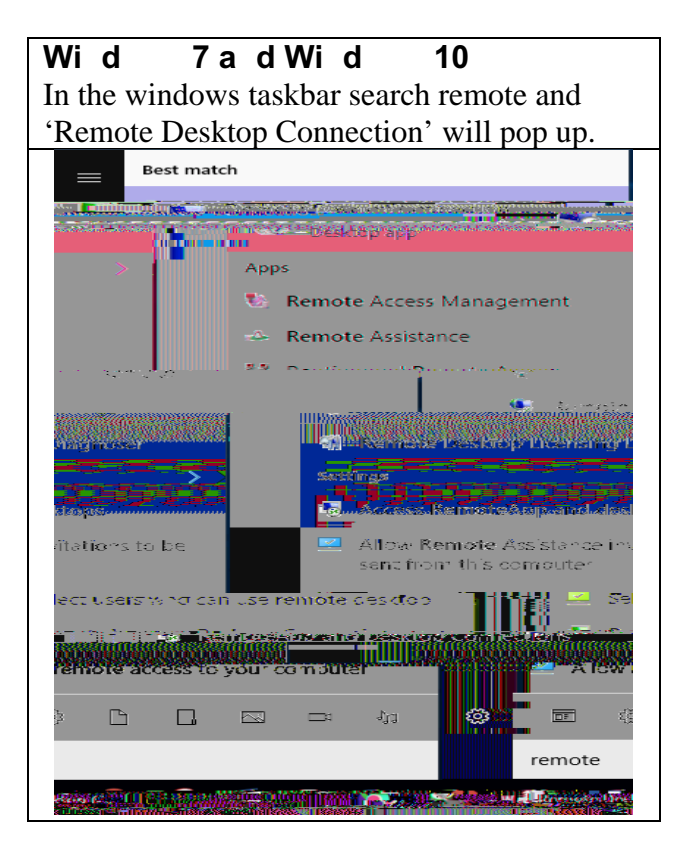

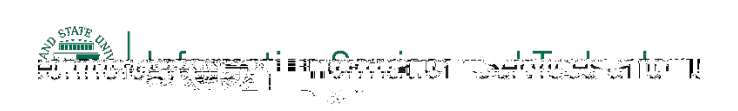

## Se 4

 $B: -9@\&O . \&56) \&BO . . ) 95\&S ; 550 . \&50\&90 . . ) 95\&50\&+0 ; *\&*) > 05) \&B\&B\&BMN\&BB0\& \\ Wi \ d \ 10 \\ \label{eq:stable}$ 

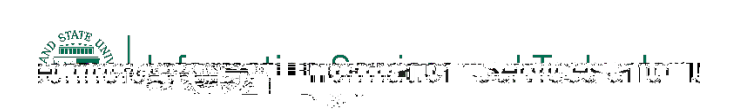

&